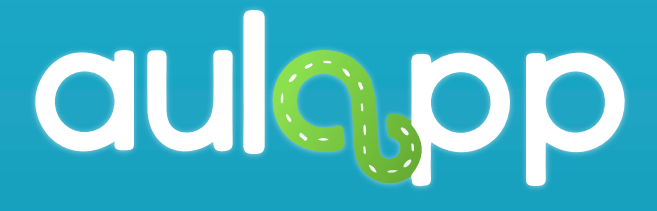

#### Instructivo Recepcionistas

En este instructivo encontrará toda la información relacionada al funcionamiento del App Aulapp Recepcionistas, lea atentamente cada instrucción y siga las indicaciones.

#### Inicio Sesión

#### Ingreso a la aplicación.

# Para iniciar sesión, digite su usuario y contraseña.

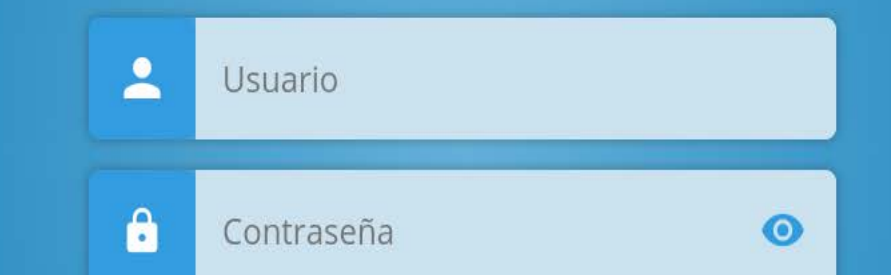

#### 🕶 Olvidé mi contraseña

#### ACCEDER

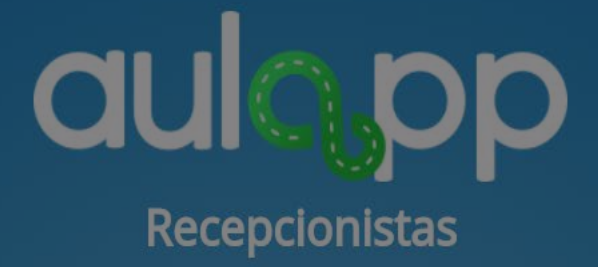

#### Luego pulse en "ACCEDER".

<mark>Ol</mark>vidé mi contraseña

ACCEDER

### **GUCOP** Recepcionistas

En caso de que no recuerde la contraseña pulse en la opción "Olvide mi contraseña".

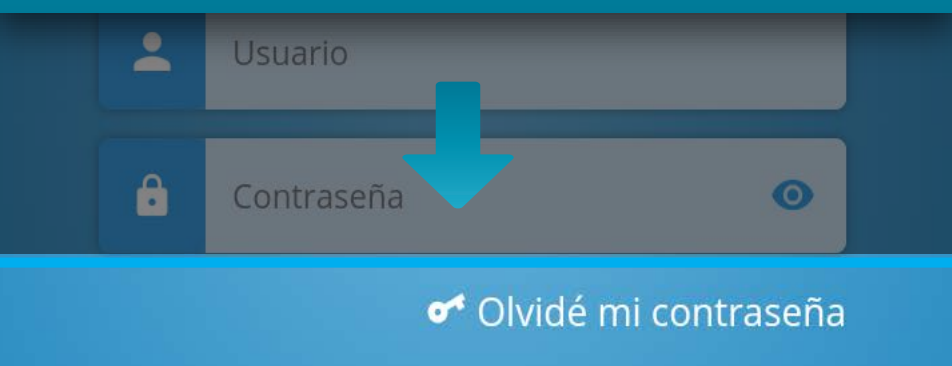

#### ACCEDER

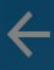

# aulo pp

### Digite el correo electrónico con el cual se registró en la plataforma.

#### Restablecer contraseña

Por favor ingres Correo electrónico

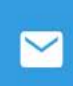

Correo electrónico

#### CONTINUAR

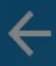

### **GUCOP** Recepcionistas

Pulse "CONTINUAR", al hacer esto, se enviará un correo electrónico con la información necesaria para poder restaurar la contraseña.

CONTINUAR

#### Pantalla de Inicio

Esta pantalla se divide en dos secciones:

La sección inferior, la cual contiene un carrusel de "tarjetas" a manera de instructivo, dando al usuario consejos sobre el buen uso de la aplicación.

la sección superior contiene el campo de búsqueda que a su vez desplegará la lista de los usuarios, este realiza un filtro por coincidencias, es decir, a medida que se digiten caracteres, se mostrarán los resultados con mayor semejanza, además de la opción de cierre de sesión. Carrusel de tarjetas estará en constante permanencia para garantizar que el usuario tenga presente la información del funcionamiento de la aplicación.

#### Verifique cual mano se le esta solicitando.

#### 

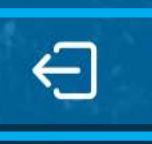

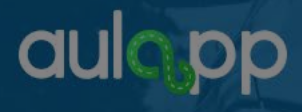

correo electrónico

#### Para cerrar sesión, diríjase al icono señalado en la parte superior izquierda.

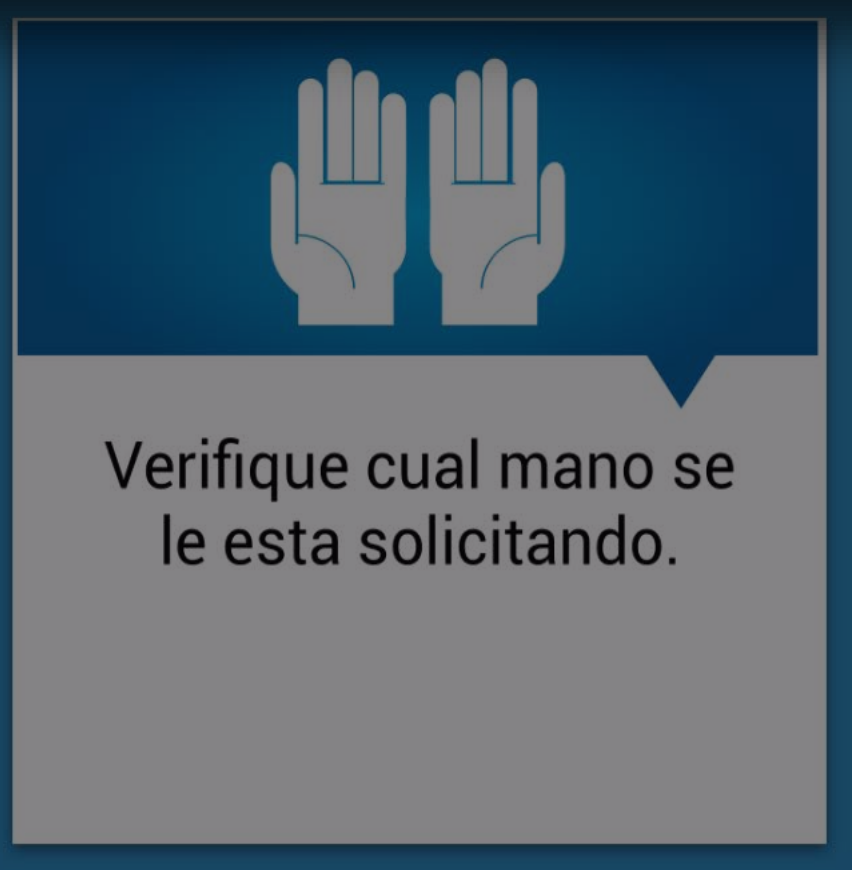

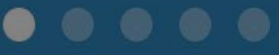

#### Búsqueda de usuarios

Usted puede filtrar los usuarios por tipo de documento o correo electrónico y cerrar sesión

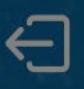

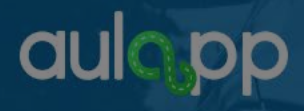

Ingrese número de documento o dirección de correo electrónico

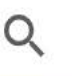

Buscar...

#### Para realizar la búsqueda de un usuario digite el número de documento o el correo electrónico. Verifique cual mano se le esta solicitando.

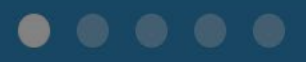

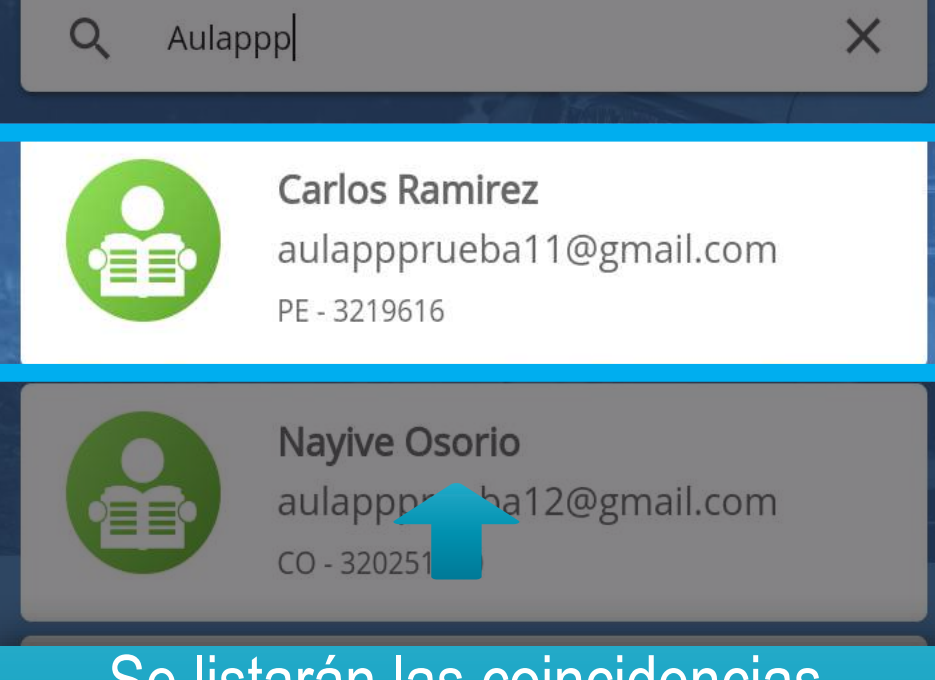

Se listarán las coincidencias, podrá ver la tarjeta que contiene la información de los usuarios, aparecerán datos como: nombre, correo, tipo documento, número de documento y un avatar que caracteriza el tipo de usuario. (Perfil: aprendiz, instructor o representante legal).

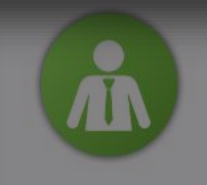

DANIEL AUGUSTO CARDOZO CIPAM( aulappprueba4@gmail.com cc - 1049625890

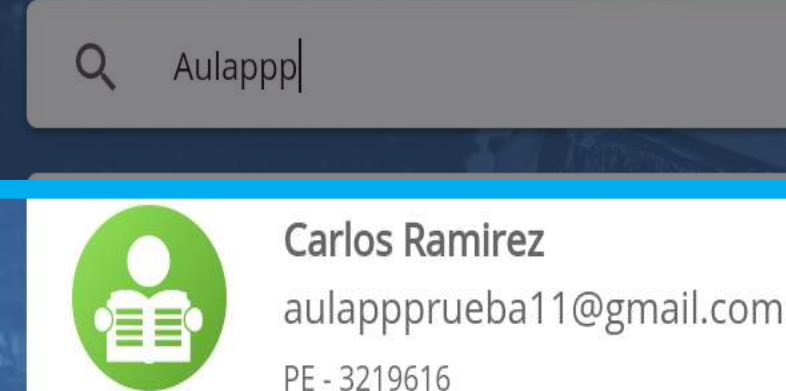

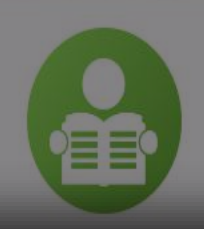

Nayive Circles in aulappprueba12@gmail.com

#### Pulse sobre el usuario deseado para acceder a su información, esta acción lo dirigirá a la pantalla del menú del usuario.

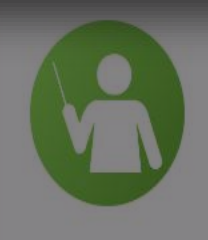

**Samantha Losada** aulappprueba10@gmail.com cc - 325410155

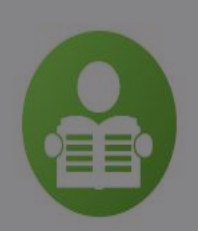

OMAR ALEJANDRO HURTADO AVELLA aulappprueba19@gmail.com PE - w1514510

#### Pantalla menú usuario

Esta puede ser la pantalla más importante de toda la aplicación, desde aquí podrá realizar procesos como registro biométrico, validación de identidad del aprendiz y acceso al examen teórico.

Adicional tendrá un histórico de los procesos que ya han sido realizados por el usuario además de tener fácil acceso a las ayudas de cada ítem.

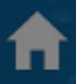

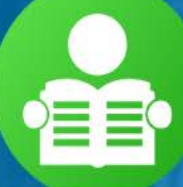

aprendizmesa@yopmail.com CC - 1018405902

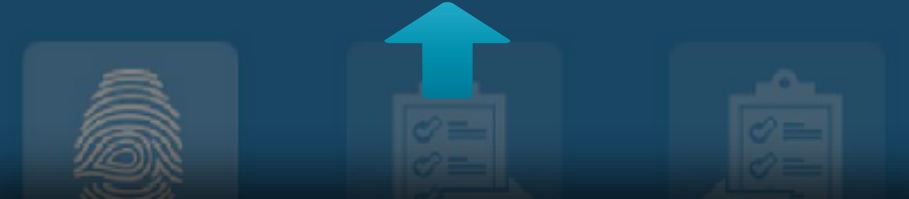

En la parte superior y de manera destacada, tendrá la información del usuario, esto con el fin de que siempre se tenga presente sobre cual persona se está realizando algún proceso.

Validar Identidad Aprendiz

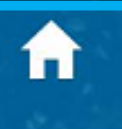

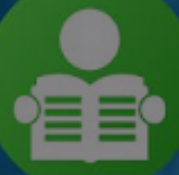

## Para volver a la pantalla de inicio pulse en el icono de la casita.

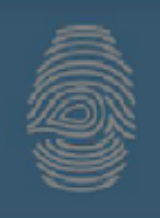

Registrar Biometrias

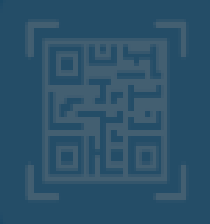

Validar Identidad Aprendiz

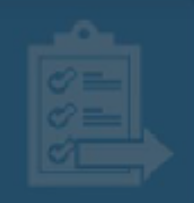

ngreso Examen Teórico

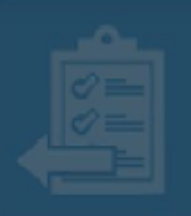

Salida Examen Teórico

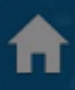

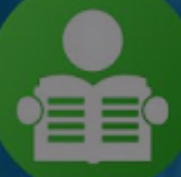

aprendizmesa@yopmail.com CC - 1018405902

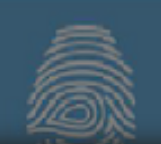

#### Para activar las ayudas pulse en el icono de pregunta.

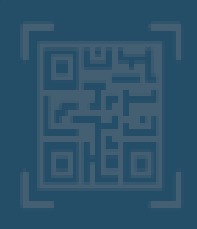

Validar Identidad Aprendiz

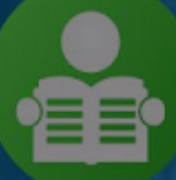

aprendizmesa@yopmail.com CC - 1018405902

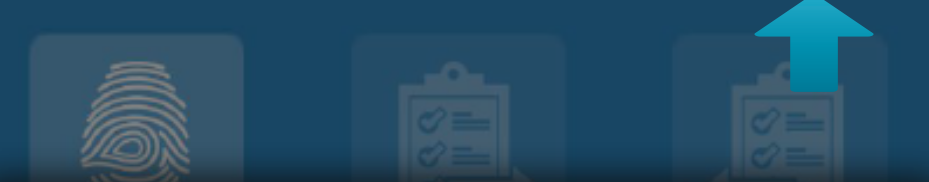

Verifique que el estado del botón pase de inactivo a activo; para identificar esto, pasará de un color azul a un color blanco.

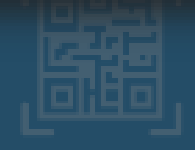

Validar identidad Aprendiz

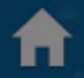

Una vez hecho esto, se activarán todas las ayudas y podrán ser visualizadas de manera independiente para cada ítem.

CC - 1

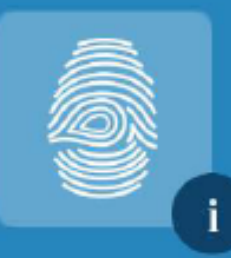

Registrar Biometrias

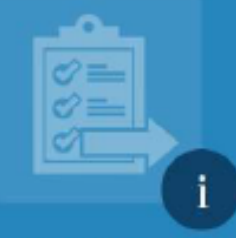

3405902

Ingreso Examen Teórico

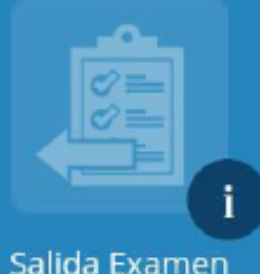

Teórico

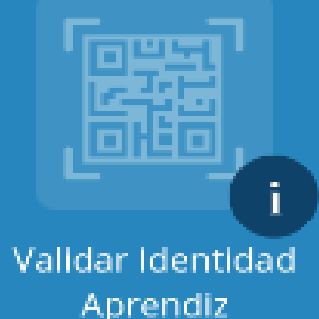

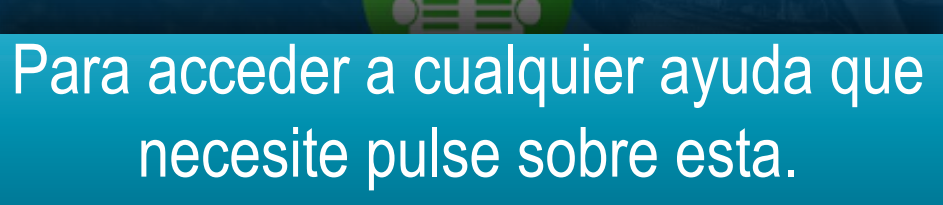

aprendizmesa@yopmail.com CC - 1018405902

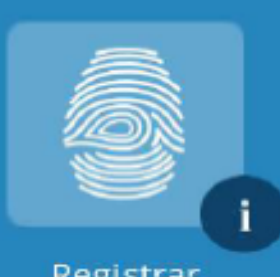

Registrar Biometrias

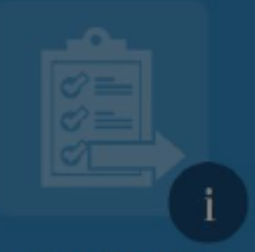

ngreso Examen Teórico

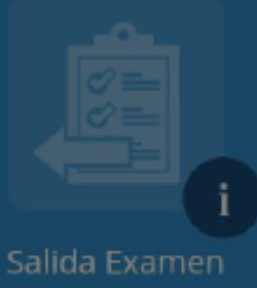

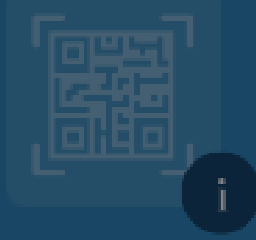

Validar identidad Aprendiz

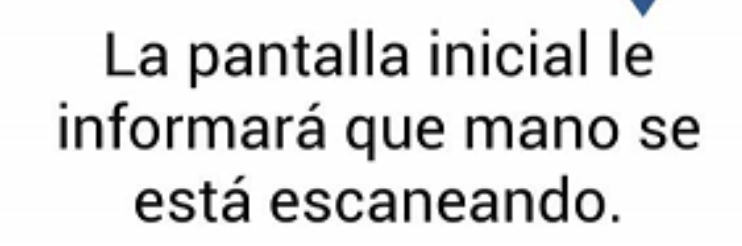

Se cargará un carrusel de tarjetas con la información de apoyo referente a este ítem. El histórico de procesos realizados se visualizará en las opciones del menú del usuario, estas se mostrarán en estado realizado con un check sobrepuesto, adicional estarán bloqueadas y no podrán realizarse nuevamente.

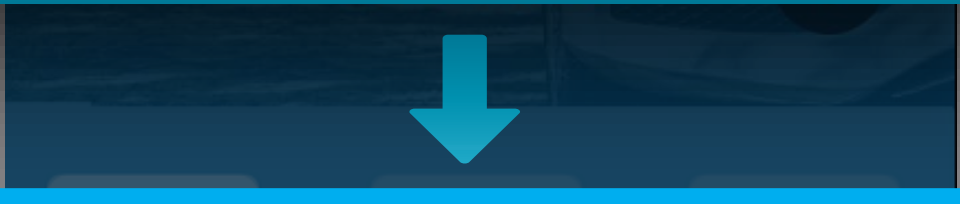

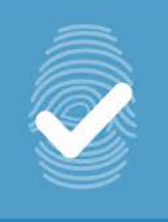

Registrar Biometrias

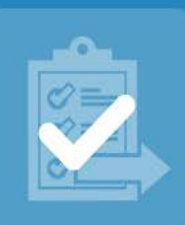

Ingreso Examen Teórico

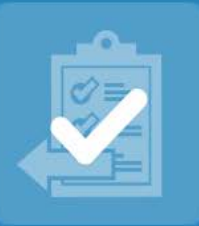

Salida Examen Teórico

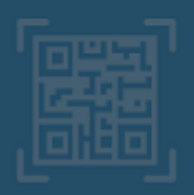

Validar Identidad Aprendiz